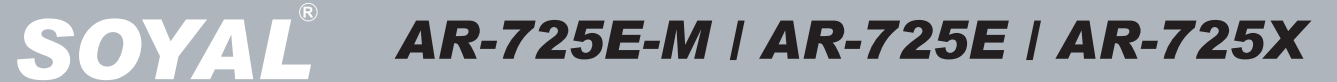

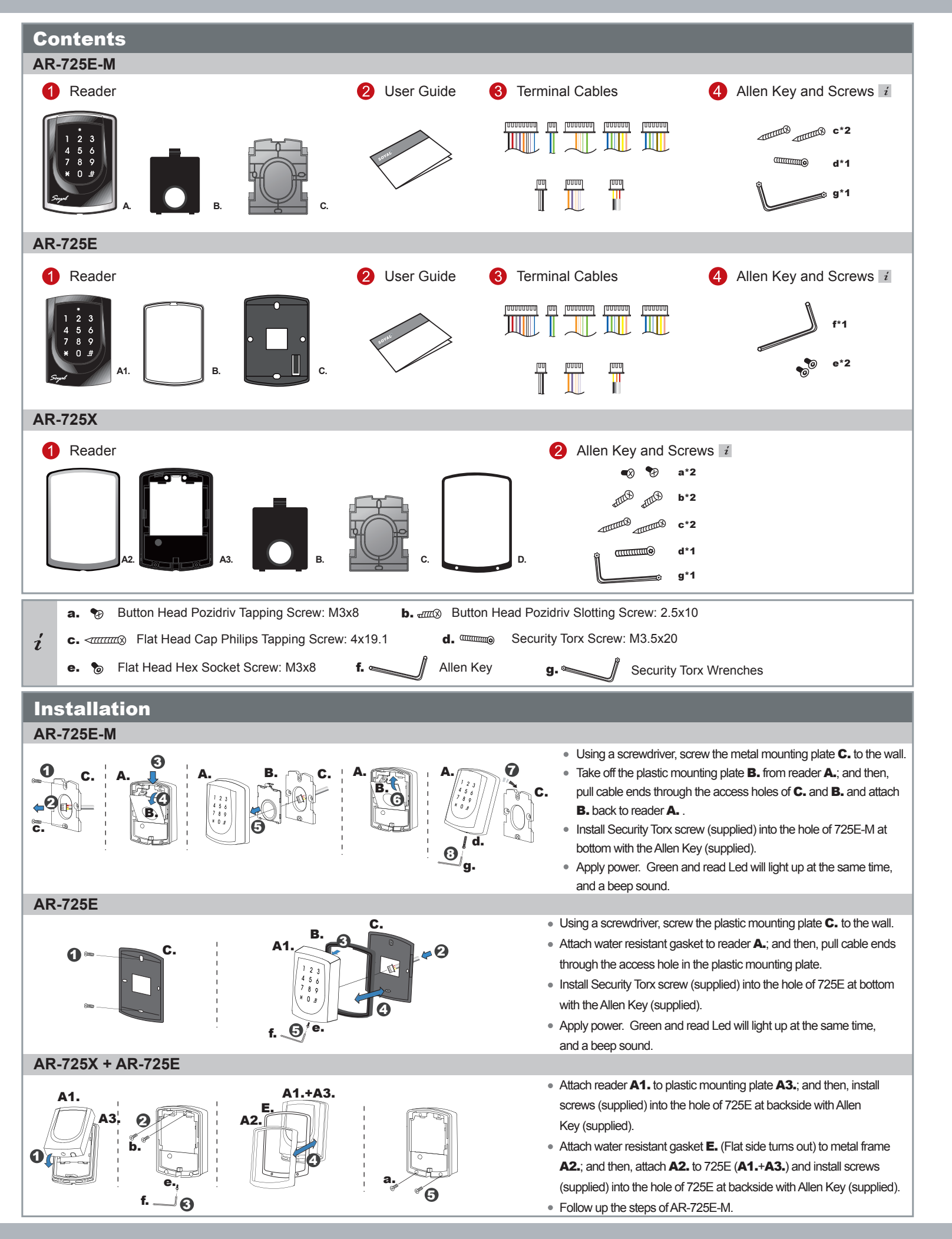

# SO

**Touch-Panel Controller & Reader** 

Notices 1. Tubing: The communication wires and power line should not be housed in the same electrical conduit or tubing. They should always be installed in separate tubes. 2. Cable selection: Use AWG 22-24 "Shielded Twisted Pair" and avoid star wiring. Use CAT5 for TCP/IP connection. 3. Power supply: Do not connect the reader and lock to the same power suppy. While the lock activates, it will cause the reader's power to be unstable and many affect the readers operation. The standard connection of power supply is to have the door relay and the lock using one

supply; the reader uses an independent supply.

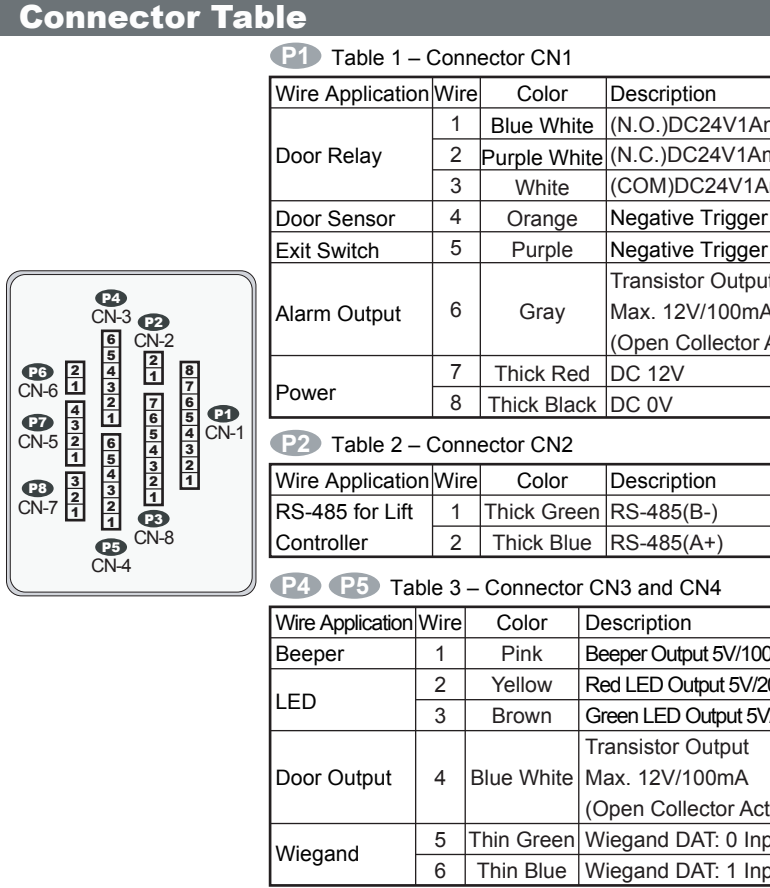

System Connection

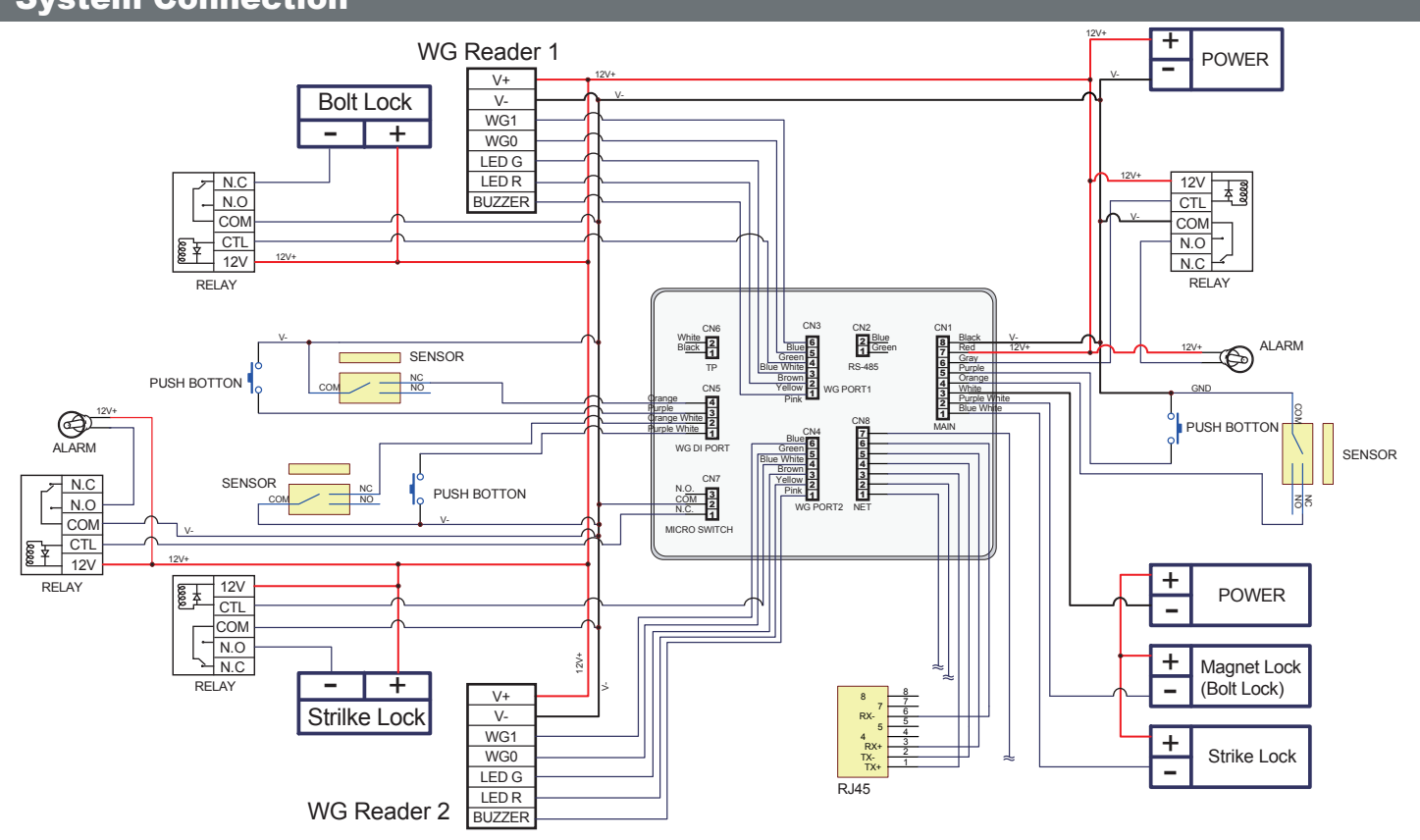

### B. Initial Setup

- 1. Restoring Factory Settings Reset all device parameters and user card data:
- Access programming mode ★123456 # or ★Master Code # (If already changed) → 29 ★ 299 ★ # (done)  $\rightarrow$  Changing the Master Code to default value:123456 $\rightarrow *$  # (done)
- Reset all user card data: Access programming mode \*123456 # or \*Master Code # (If already changed)  $\rightarrow 29 * 29 * \#$
- → **★ #** (done) Reset IP Setting
- Press "IP Resent Button" of main board for few seconds
- 2. Changing the Master Code
- Access programming mode \* 123456 # or \* Master Code # (If already changed)  $\rightarrow$  09 \* PPPPPRRRRRR #(Input the 6-digit new master code twice) 3. Changing the Node ID of Reader
- Access programming mode  $\star$  **123456** #) or  $\star$  Master Code #)(If already changed)  $\rightarrow$
- 00 \* NNN \* MMM \* AAA \* BBB # (NNN= Node ID: 000~254; MMM=725E Door NO.:1~255; AAA=WGA Door NO.:1~255; BBB=WGB Door NO.:1~255) C. Setting up the control mode (M4/M6/M8)

Access programming mode **\*123456 #** or **\*Master Code #** (If already changed)  $\rightarrow$  04 **\*** N **#** (Input: 4/6/8)

| Application              | Mode 4                                                                                                    | Mode 6                                                                                                    | Mode 8                                                                                                    |  |  |
|--------------------------|----------------------------------------------------------------------------------------------------|----------------------------------------------------------------------------------------------------|----------------------------------------------------------------------------------------------------|--|--|
| Connection               | Stand-Alone<br>Networking                                                                                                    | Stand-Alone                                                                                                    | Stand-Alone<br>Networking                                                                                                    |  |  |
| User Capacity            | 16000(0~15999)                                                                                                    | 65535(1~65535)                                                                                                    | 16000(0~15999)                                                                                                    |  |  |
| Access Mode              | <ol> <li>Card only</li> <li>Card and PIN (4-digit<br/>individual PIN)</li> <li>Card or PIN (if access by<br/>PIN only, user should<br/>press 9-digit PIN = 5-digit<br/>user address + 4-digit<br/>individual PIN)</li> </ol> | <ol> <li>Card only</li> <li>Card and PIN (4-digit<br/>public PIN = Arming<br/>PWD)</li> <li>Card or PIN (4-digit public<br/>PIN = Duress code)</li> <li>P.S.: Duress code is<br/>unavailable under M6<br/>and as PWD of PIN<br/>only)</li> </ol> | <ol> <li>Card only</li> <li>Card and PIN (4-digit<br/>individual PIN)</li> <li>Card or PIN (if access by<br/>PIN only, user could just<br/>press 4-digit individual<br/>PIN)</li> </ol> |  |  |
| Auto-show<br>Work Status | V                                                                                                    | X                                                                                                    | V                                                                                                    |  |  |
| Event Capacity           | 16000                                                                                                    | X                                                                                                    | 16000                                                                                                    |  |  |
| 120 Holidays             | V                                                                                                    | X                                                                                                    | V                                                                                                    |  |  |
| Duress                   | V                                                                                                    | X                                                                                                    | V                                                                                                    |  |  |
| Time Zone                | 63                                                                                                    | X                                                                                                    | 63                                                                                                    |  |  |
| Lift Control             | 64                                                                                                    | X                                                                                                    | 64                                                                                                    |  |  |
| Anti-pass-back           | V                                                                                                    | Х                                                                                                    | V                                                                                                    |  |  |

## D. Setting up the password

## 1. Individual PWD (M4/M8)

 Card or PIN Access programming mode ★123456 #) or ★Master Code #)(If already changed) → 12 ★UUUUU ★ PPPP #) (i.e. User address: 00001 and PWD: 1234, input 12 \* 00001 \* 1234 # )

Card and PIN

Access programming mode ★123456 #) or ★Master Code #)(If already changed) → 13 ★ UUUUU ★ PPPP #) (i.e. User address: 00001 and PWD: 1234, input 13 \* 00001 \* 1234 #) 2. Public PWD (M6)

## • Card and PIN (Arming PWD)

Access programming mode ★123456 #) or ★Master Code #)(If already changed) → 17 ★PPPP #) (Input 4-digit PWD, default value: 1234)

• PIN only (Duress Code)

Access programming mode \*123456 # or \*Master Code # (If already changed)  $\rightarrow 15 * PPPP \#$  (Input 4-digit PWD)

E. Setting up the card users

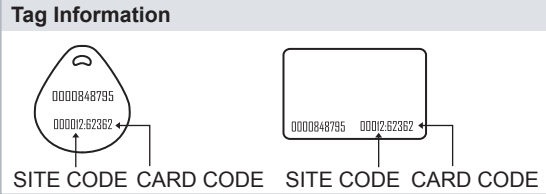

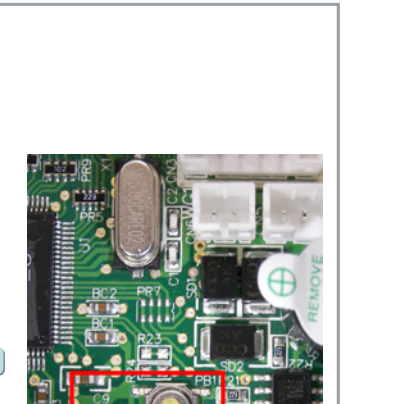

| Sequential<br>Access programming<br>or <b>* Master Code</b> #(                                     | A Batch<br>Tag NO.                                                                                                    | h of Tags<br>Random Tag NO.                                                                                                    |  |  |  |
|----------------------------------------------------------------------------------------------------|----------------------------------------------------------------------------------------------------|----------------------------------------------------------------------------------------------------|--|--|--|
| Sequential<br>Access programming<br>or *Master Code #(                                             | Tag NO.                                                                                                    | Random Tag NO.                                                                                                    |  |  |  |
| Access programming<br>or <b>*Master Code</b> #(                                                    | mode * 123456 #                                                                                                    |                                                                                                    |  |  |  |
|                                                                                                    | If already changed)                                                                                                    | Access programming mode *123456 #<br>or *Master Code # (If already changed)<br>↓<br>19 *UUUUU *QQQQQ #                                                                                                    |  |  |  |
| QQQQQ: Input 5-digit<br>quantity of tags to be<br>of sequential t                                  | 5999<br>tag units: Enter the<br>added. (i.e.: 10 pcs<br>ag=00010)                                                                                                    | Address:0000~15999<br>QQQQQ: Input 00001<br>↓<br>Close Tag into RF Area                                                                                                    |  |  |  |
| ↓<br>Close Tag int                                                                                 | o RF Area                                                                                                    | Present the tag to the controller.<br>↓                                                                                                    |  |  |  |
| the contr<br>the contr<br>↓<br>OK                                                                  | on number)                                                                                                    | OK<br>(Memory location number)<br>The First tag has now been added,<br>present the rest of the tags one after the                                                                                                    |  |  |  |
| Deleting Ta                                                                                        | × (M4/M8)                                                                                                    |                                                                                                    |  |  |  |
|                                                                                                    | f Tags                                                                                                    | Delete All Tage                                                                                                    |  |  |  |
| Memory                                                                                             | cation                                                                                                    |                                                                                                    |  |  |  |
| Access programming<br>or *Master Code #(I                                                          | mode <b>*123456</b> #<br>f already changed)                                                                                                    | Access programming mode <b>*123456 #</b><br>or <b>*Master Code #</b> (If already changed)<br>↓<br><b>29 * 29 * #</b><br>↓<br>Done                                                                                                    |  |  |  |
| 10 * SSSSS<br>9=Dele<br>SSSSS=starting u                                                           | EEEEE #<br>te<br>user address                                                                                                    |                                                                                                    |  |  |  |
| EEEEE=ending u<br>(i.e. Delete Use<br>00004~00010=10 9 00                                          | ser address<br>ar Address<br>0004 ★00010 #)                                                                                                    |                                                                                                    |  |  |  |
| Done                                                                                               | I.                                                                                                    |                                                                                                    |  |  |  |
|                                                                                                    |                                                                                                    |                                                                                                    |  |  |  |
|                                                                                                    | Deleting                                                                                                    | Tag (M6)                                                                                                    |  |  |  |
| Delete Single/A                                                                                    | Batch Tag                                                                                                    | Delete All Tag                                                                                                    |  |  |  |
| Access programming<br>or <b>*Master Code</b> #(I                                                   | mode <b>*123456</b> #)<br>f already changed)                                                                                                    | Access programming mode <b>*123456 #</b><br>or <b>*Master Code #</b> (If already changed)                                                                                                    |  |  |  |
| 10 * SSSSS 7<br>or                                                                                 | EEEEE #                                                                                                    | 29 <b>*</b> 29 <b>*</b> #                                                                                                    |  |  |  |
| SSSSS=starting user ac<br>code<br>EEEEE=ending user ad                                             | dress=5-digit card                                                                                                    | Done                                                                                                    |  |  |  |
| (i.e. Delete a tag with c<br>10 * 15031 *<br>(i.e. Delete a batch of t<br>15031~15<br>10 * 15031 * | card code 15031=<br>15031 #)<br>ag with card code<br>038=<br>15038 #)                                                                                                    |                                                                                                    |  |  |  |
| ↓<br>Dona                                                                                          |                                                                                                    |                                                                                                    |  |  |  |
| Done                                                                                               | <u>.</u>                                                                                                    | <u> </u>                                                                                                    |  |  |  |
| T                                                                                                  |                                                                                                    |                                                                                                    |  |  |  |
|                                                                                                    | By flashing card +                                                                                                    | Arming PWD                                                                                                    |  |  |  |
| $ae \rightarrow press * * #$<br>$be \rightarrow press * #$<br>gramming mode →                      | chable all devices: I<br>(default: 1234)<br>Disable all devices:                                                                                                    | Flash card + press 4 digit arming PWD PPPP                                                                                                    |  |  |  |
|                                                                                                    | quantity of tags to be<br>of sequential t<br>↓<br>Close Tag int<br>Present the tag with the<br>the contr<br>↓<br>OK<br>(Memory locati<br>Deleting Tag<br>A Batch of<br>Memory Loc<br>Access programming<br>or * Master Code # (I<br>↓<br>10 * SSSSS<br>9=Dele<br>SSSS=starting u<br>EEEEE=ending u<br>(i.e. Delete Use<br>00004~00010=10 9 00<br>↓<br>Done<br>Delete Single/A<br>Access programming<br>or * Master Code # (I<br>10 * SSSSS<br>SSSS=starting user ac<br>code<br>EEEEE=ending user ad<br>code<br>(i.e. Delete a tag with c<br>10 * SSSSS<br>SSSS=starting user ac<br>code<br>EEEEE=ending user ad<br>code<br>(i.e. Delete a batch of t<br>15031~15<br>10 * 15031 *<br>(i.e. Delete a batch of t<br>15031~15<br>10 * 15031 *<br>↓<br>Done | quantity of tags to be added. (i.e.: 10 pcs of sequential tag=00010)   ↓   Close Tag into RF Area   Present the tag with the lowest number to the controller.   ↓   OK   (Memory location number)   Deleting Tag (M4/M8)   A Batch of Tags   Memory Location   Access programming mode * 123456 #   or * Master Code # (If already changed)   ↓   9=Delete   SSSSS=starting user address   EEEEE=ending user address   EEEEE=ending user address   00004~00010=10 9 00004 * 00010 #))   ↓   Done   Delete Single/A Batch Tag   Access programming mode * 123456 #   or * Master Code # (If already changed)   ↓   U   00004~00010=10 9 00004 * 00010 #))   ↓   Done   Delete single/A Batch Tag   Access programming mode * 123456 #   or * Master Code # (If already changed)   ↓   U   None   Delete at a gwith card code 15031=    10 * SSSS 9 EEEEE #   SSSSS=starting user address=5-digit card code   (i.e. Delete a tag with card code 15031=   10 * 15031 * 15031 #)   (i.e. Delete a tag with card code 15031=   10 * 15031 * 15038=   10 * 15031 * 15038=   10 * 15031 * 15038=   10 * 15031 * 15038=   10 * 15031 * 15038 #)   ↓   Done |  |  |  |

PWD **PPPP \* U** # (default: 1234, U=0~2)

## FC (E MA SOR

|              | <b>P7</b> Table 4 – 0 | Conr | ecto | or CN5      |       |                           |  |  |
|--------------|-----------------------|------|------|-------------|-------|---------------------------|--|--|
|              | Wire Application      | ٧    | Vire | Color       | r     | Description               |  |  |
| mp           | WGB Exit Switch       | ۱ I  | 1    | Purple W    | /hite | Negative Trigger Input    |  |  |
| mp           | WGB Door Sens         | or   | 2    | Orange V    | Vhite | Negative Trigger Input    |  |  |
| Amp          | WGA Exit Switch       | ۱ I  | 3    | Purple      |       | Negative Trigger Inpu     |  |  |
| r Input      | WGA Door Sens         | or   | 4    | Orang       | e     | Negative Trigger Input    |  |  |
| r Input      | P6 Table 5 – 0        | Conr | ecto | or CN6      |       |                           |  |  |
| ut           | Wire Application      | Wire | ;    | Color Des   |       | scription                 |  |  |
| A            |                       | 1    |      | Black       |       | GND                       |  |  |
| Active Low)  |                       |      |      |             | Trar  | nsistor Output            |  |  |
|              |                       | 2    |      | White       | Max   | Max. 12V/100mA            |  |  |
|              |                       |      |      |             | (Op   | Open Collector Active Low |  |  |
|              | <b>P8</b> Table 6 – 0 | Conr | ecto | or CN7      |       |                           |  |  |
|              | Wire Application      | Wire | 9    | Color       | Des   | cription                  |  |  |
|              |                       | 1    |      | Red         |       |                           |  |  |
|              | Tamoer Switch         | 2    | (    | Orange COM  |       | N                         |  |  |
|              |                       | 3    |      | Yellow      | N.O   |                           |  |  |
|              | P3 Table 7 – 0        | Conr | ecto | or CN8      |       |                           |  |  |
| 0mA, Low     | Wire Application      | Wire | 9    | Color       |       | Description               |  |  |
| 20mA, Max.   | Reservation           | 1    |      | -           | F     | Reservation               |  |  |
| V/20mA, Max. | Reservation           | 2    |      | -           | F     | Reservation               |  |  |
|              |                       | 3    |      | Green       |       | Net - RX-                 |  |  |
|              |                       |      | G    | Green White |       | Net - RX+                 |  |  |
| ctive Low)   |                       | 5    |      | Orange N    |       | Net - TX-                 |  |  |
| put          |                       | 6    | Or   | ange Whit   | te N  | let - TX+                 |  |  |
| put          | Reservation           | 7    |      | -           | F     | Reservation               |  |  |

| Command List                      |                                 |                                                                 |                |
|-----------------------------------|---------------------------------|-----------------------------------------------------------------|----------------|
| Function                          | Command                         | Exposition                                                      | Control Mode   |
| Entering programming mode         | * PPPPP #                       | PPPPPP: Master Code, (Default value: 123456)                    | M4/M6/M8       |
| Exiting programming mode          | * #                             |                                                                 | M4/M6/M8       |
| Exiting programming mode and      | * * #                           |                                                                 | M4/M6/M8       |
| enabling all device into arming   |                                 |                                                                 |                |
| status. (Including 725E, WGA and  |                                 |                                                                 |                |
| WGB)                              |                                 |                                                                 |                |
| Exiting programming mode and      | * *U#                           | U= Enable target unit (0=725E, 1=WGA, 2=WGB)                    | M4/M6/M8       |
| enabling each device into arming  |                                 |                                                                 |                |
| status. (725E, WGA or WGB)        |                                 |                                                                 |                |
| Node ID setting                   | 00 * NNN * MMM * AAA * BBB #    | NNN= Node ID of 725E: 001~254                                   | M4/M8          |
| Ū.                                |                                 | MMM= Door number of 725E                                        |                |
|                                   |                                 | AAA= Door number of WGA                                         |                |
|                                   |                                 | BBB= Door number of WGB                                         |                |
| Door relay time setting           |                                 | H = Enable target unit (0=725E = 1=WGA = 2=WGB)                 | M4/M6/M8       |
| Door relay time setting           |                                 | TTT= Door rolay time                                            | 1014/1010/1010 |
|                                   |                                 |                                                                 |                |
|                                   |                                 |                                                                 |                |
| AL 1 11 111                       |                                 | Input 601~609=0.1~0.9 sec. )                                    |                |
| Alarm relay time setting          |                                 | I I I = Door relay time(000=Normal open / 001~600=1~600 sec.)   | M4/M6/M8       |
| Control mode setting              | 04 * N #                        | N= Mode: 4/6/8                                                  | M4/M6/M8       |
| Arming delay time setting         | 05 * TTT #                      | Base on second, range: 001~255                                  | M4/M6/M8       |
| Alarm delay time setting          | 06 * TTT #                      | Base on second, range: 001~255                                  | M4/M6/M8       |
| Master card setting               | 07 * SSSSS * EEEEE #            | Input a user or a batch of user as the master card: 00000~15999 | M4/M8          |
| (For entering programming mode    |                                 | SSSSS= starting user address; EEEEE= ending user address        |                |
| instead of pressing master code)  |                                 |                                                                 |                |
| Auto-open zone setting            | 08 * U * NN * HHMMhhmm *        | U= Enable target unit (0=725E, 1=WGA, 2=WGB)                    | M4/M6/M8       |
|                                   | 7654321H #                      | NN: 16 sets of auto-open zone (Range: 00~15)                    |                |
|                                   |                                 | HHMMhhmm=staring time to ending time (i.e.: 08301200=08:30      |                |
|                                   |                                 | to 12:00)                                                       |                |
|                                   |                                 | 7654321: 7 days of week -Sun/Mon/Tue/Wed/Thu/Fri/Sat            |                |
|                                   |                                 | (Input value: 0=disable; 1=enable)                              |                |
|                                   |                                 | H: Holiday (Input value: 0=disable; 1=enable)                   |                |
| Master code setting               | 09 * PPPPPRRRRR #               | PPPPP= New master code                                          | M4/M6/M8       |
| 5                                 |                                 | RRRRR= Repeat the new master code                               |                |
| Suspend or delete tag             | Suspend= 10 * SSSSS * EEEEE #   | * = Suspend: 9 = Delete                                         | M4/M6/M8       |
|                                   | Delete= 10 * SSSSS 9 EEEE #     | SSSSS= starting user address: EEEEE= ending user address        |                |
| M4/8 <sup>:</sup> Recover tag     | 11 * SSSSS * FEFEF #            | Recover the paused tag                                          | M4/M8          |
| M6: Setting up a batch of user to |                                 | SSSSS=starting user address: EEEEE= ending user address         | M6             |
| access by card only               |                                 |                                                                 |                |
| Setting up the PWD/PIN            | 12 *               * PPPP #     | IIIIIIIIIIIIIIIIIIIIIIIIIIIIIIIIIIIIII                          | M4/M8          |
|                                   |                                 | mode: Card or PIN)                                              |                |
| Sotting up the BM/D/BIN           |                                 | LILULU = user address: PPPP=4 digit individual PM/D(Access      | N///N/Q        |
| Setting up the FWD/FIN            |                                 | mode: Card and DIN                                              | 1014/1010      |
| Arming output plup potting        |                                 | Reason 10mo range:0-255 default value=10 acc =100               |                |
| Arming output plus setting        |                                 | Base on Toms, range.0~255, default value=10 sec.=100            | 1014/1010/1018 |
| M4/M8: Duress code setting        |                                 | PPPP=4-digit PVVD (P.S. Duress code will be unavailable and as  | M4/M8          |
| M6: Public PIN setting (Card or   |                                 | public PIN at access mode "Card or PIN" of M6)                  | M6             |
| PIN)                              |                                 | (Default value=4321; disable PIN=0000)                          |                |
| Card number modification          | 16 * UUUUU * SSSSSCCCCC #       | UUUUU= user address                                             | M4/M8          |
|                                   |                                 | SSSSS=5-digit side code; CCCCC=5-digit card code                |                |
| M4/M8: Arming PWD setting         | 17 * PPPP #                     | PPPP=4-digit PWD                                                | M4/M8          |
| M6: Public PIN setting (Card and  |                                 | (Default value=1234; disable PIN=0000)                          | M6             |
| PIN)                              |                                 |                                                                 |                |
| Enabling 725E unit into arming    | Flashing a valid card and input | NNNN=4-digit arming PWD                                         | M4/M6/M8       |
| statusstatus                      | NNNN #                          | U=Enable target unit (0=725E, 1=WGA, 2=WGB)                     |                |
| Enabling target unit into arming  | Flashing a valid card an input  |                                                                 |                |
| status                            | NNNN * U #                      |                                                                 |                |

| Flow chart:                     |                         |                                                                                                    |                                                                                                    |
|---------------------------------|-------------------------|----------------------------------------------------------------------------------------------------|----------------------------------------------------------------------------------------------------|
| A.Normal Op                     | pening:                 |                                                                                                    |                                                                                                    |
| Ŀ                               | Enable Arming           | Arming Dolay TM (1) Door Boloy TM (2)                                                                                                    | Alarm system activated                                                                                          |
| Ļ                               |                         | Ariting Delay TM O Door Kelay TM O                                                                                                    | Not close the Chlathi Delay the Chlathi Relay the                                                               |
| B.Abnormal                      | Opening:                |                                                                                                    |                                                                                                    |
| _                               | 515 5                   | Alarm system a                                                                                                    | ctivated                                                                                                    |
| E                               | Enable Arming           | Arming Delay TM 1Alarm Delay TM 2                                                                                                    | larm Relay TM                                                                                                   |
|                                 | Armi                    | ng setting                                                                                                    |                                                                                                    |
| Function                        | Commar                  | d Description                                                                                                    |                                                                                                    |
| Door Relay TI                   | M <b>1</b> 02           | To set how long the door relay (lock release                                                                                                    | ) is active for after showing a card.                                                                           |
|                                 |                         | Range: 0 ~ 600 (sec.); 601~609 (0.1~0.9 se                                                                                                    | cond)                                                                                                    |
| Door Close T                    | 10                      | To set value "0" will make door keep opening                                                                                                    | J till card presented again, then door close. (Default value: 7 second<br>page for before activating the alarm. |
|                                 |                         | (Base on second, range: 000~255, default v                                                                                                    | alue: 15 sec.)                                                                                                  |
| Alarm Relay 1                   | ГМ <b>Ф</b> 03          | When an alarm condition has arisen, the ala                                                                                                    | rm will activate for this duration. Range: 1 ~ 600 (sec.)                                                       |
|                                 |                         | To set value "0" will make alarm relay keep o                                                                                                    | on until disarming, then alarm relay off. (Default value: 7 sec.)                                               |
| Alarm Delay T                   | ГМ <b>®</b> 06          | To delay the activation of the alarm relay after                                                                                                    | er an alarm condition has arisen, so that user can have enough                                                  |
|                                 |                         | (Base on second, range: 000~255, dfault va                                                                                                    | ue: 1 sec )                                                                                                    |
| Arming Delay                    | TM 05                   | To delay the time of enabling arming, so that                                                                                                    | t user can have enough time to disable arming.                                                                  |
|                                 |                         | (Base on second, range: 000~255, default v                                                                                                    | alue: 1 sec.)                                                                                                   |
| As access                       | reader $\rightarrow$ 20 | * U * 192 # please refer to "20 * U * DDD ;                                                                                                    | $rac{4}{2}$ " function default value for additional function value                                             |
| As access                       | reader $\rightarrow$ 20 | <b>*</b> U <b>*192</b> # please refer to <b>*20 * U * DDD</b> ;                                                                                                    | #]" function default value for additional function value                                                        |
| Access proc                     | enable<br>gramming mod  | e * 123456 # or * Master Code # (If alread                                                                                                    | dy changed)                                                                                                    |
| 26 <b>*</b> SSSS                | S * EEEEE *             | 0 # (i.e. User address from 00001 to 00005 e                                                                                                    | nable the anti-pass-back function: 26 * 00001 * 00005 * 0 #                                                     |
| Auto Open                       | n Zone                  |                                                                                                    |                                                                                                    |
| Door will keep                  | opening after           | first man flashing card as default value.                                                                                                    |                                                                                                    |
| 1. Enable/Dis                   | able auto ope           | n zone                                                                                                    |                                                                                                    |
| Access prog                     | gramming mod            | e <b>*123456 #</b> or <b>*Master Code #</b> (If alread                                                                                                    | dy changed)                                                                                                    |
| 20 × 0 × 0                      | 20 # please r           | efer to "20 * U * DDD # " function default values of the second second sec | le for additional function value                                                                                |
| 2. Enable/Dis                   | able auto ope           | n door without presenting card (Optional)                                                                                                    |                                                                                                    |
| <ul> <li>Access prog</li> </ul> | gramming mod            | e * 123456 #) or * Master Code #)(If alrea                                                                                                    | dy changed)                                                                                                    |
| 24 <b>*</b> U <b>*</b> 0        | 01 # please r           | efer to "24 ★ U ★ DDD # " function default value                                                                                                    | le for additional function value                                                                                |
| U=Enable ta                     | arget unit (0=7         | 25E, 1=WGA, 2=WGB)                                                                                                    |                                                                                                    |
| • Access prov                   | open time               | e + 123456 # or + Master Code # (If alrea                                                                                                    | dy changed)                                                                                                    |
| 08 * 0 * 0                      | 0 <b>* HHMMHH</b>       | MM * 11111110 #                                                                                                    | y changed)                                                                                                    |
| 0=Enable ta                     | arget unit (0=72        | 25E, 1=WGA, 2=WGB)                                                                                                    |                                                                                                    |
| 00= 1st set                     | of auto-open z          | one (Input range: 00~15)                                                                                                    |                                                                                                    |
| 08301200=                       | During 8:30 to          | 12:00, the door will keep opened automatically                                                                                                    | or after 1st tag flashed.                                                                                       |
| enable the a                    | auto open zone          | e except the date is assigned as holiday.                                                                                                    | day) (input range 0~1, 0=disable; 1=enable) = All days of week                                                  |
| ift control                     |                         |                                                                                                    |                                                                                                    |
| Connect with I                  | lift controller (A      | R-401RO16) to control which floors the user wi                                                                                                    | Il be able to access.                                                                                           |
| 1. Device Ena                   | able                    |                                                                                                    |                                                                                                    |
| Access prog                     | gramming mod            | e <b>*123456 #</b> or <b>*Master Code #</b> (If alrea                                                                                                    | dy changed)                                                                                                    |
| 24 * 0 * 0                      | 02 # please r           | efer to "24 *U *DDD #" function default valu                                                                                                    | e for additional function value                                                                                 |
|                                 |                         |                                                                                                    |                                                                                                    |

• Door opened too long (After Normal Opening): Door opened over the time of door relay time and door close time.

2. Application:

## **AR-725E-M | AR-725E | AR-725X**

| SOVAI                                                                                                    |                                                                                                    | Γο                                                         | uch-Pane                                                                                                    |                                                              | Deeder                                          |                                                                                                    | F                                                                                     | C                                                                | <b>CE</b> 🗹                                                                                                    | <b>A SOR</b>               |
|----------------------------------------------------------------------------------------------------|----------------------------------------------------------------------------------------------------|------------------------------------------------------------|----------------------------------------------------------------------------------------------------|--------------------------------------------------------------|-------------------------------------------------|----------------------------------------------------------------------------------------------------|---------------------------------------------------------------------------------------|------------------------------------------------------------------|----------------------------------------------------------------------------------------------------|----------------------------|
|                                                                                                    |                                                                                                    | 60                                                         | ntroller &                                                                                                    | 54                                                           | keader                                          |                                                                                                    |                                                                                       |                                                                  |                                                                                                    | v090615                    |
| Function                                                                                                    | Command<br>Flashing c                                                                                                    | valid                                                      | card and input                                                                                                    | Ex                                                           | kposition                                       |                                                                                                    |                                                                                       |                                                                  |                                                                                                    | Control Mode               |
| status                                                                                                    | NNNN *                                                                                                    | valiù (<br>* #                                             | saru anu input                                                                                                    |                                                              |                                                 |                                                                                                    |                                                                                       |                                                                  |                                                                                                    |                            |
| Disabling all units into arming status                                                                                                    | Flashing a                                                                                                    | valid o                                                    | card and input                                                                                                    |                                                              |                                                 |                                                                                                    |                                                                                       |                                                                  |                                                                                                    |                            |
| Door close time                                                                                                    | 18 * TTT                                                                                                    | #                                                          |                                                                                                    | Ba                                                           | ase on second, range                            | e: 000~255, d                                                                                                    | efault valu                                                                           | ie: 15 s                                                         | sec.                                                                                                    | M4/M6/M8                   |
| Adding tag Factory setting-1                                                                                                    | 19 * UUUU<br>20 * II * I                                                                                                    |                                                            |                                                                                                    | Ul                                                           | UUUU= User address<br>=Enable target upit (0    | s; QQQQQ=  <br>)=725F 1=\\/                                                                                                    | Pieces of o                                                                           | card<br>GB)                                                      |                                                                                                    | M4/M8<br>M4/M6/M8          |
| . Solory Solung-1                                                                                                    |                                                                                                    | 11 NIN (*                                                  | -                                                                                                    | DDD=Function default value (Please refer to function default |                                                 |                                                                                                    |                                                                                       |                                                                  |                                                                                                    |                            |
| Lift control setting: multi-doors                                                                                                    | 21 *                                                                                                    | JU *                                                       | G*LLLLLLI #                                                                                                    | va<br>UI                                                     | lue for details)                                |                                                                                                    |                                                                                       |                                                                  |                                                                                                    | M4/M8                      |
|                                                                                                    |                                                                                                    |                                                            |                                                                                                    | G:                                                           | 8 groups of lift control                        | ol (Input rang                                                                                                    | le: 0~7)                                                                              |                                                                  |                                                                                                    |                            |
| Add/Delete tag by closing tag i                                                                                                    | 1to 22 * N #                                                                                                    |                                                            |                                                                                                    | FF                                                           | FFFFFF: 8 floors/sto                            | op setting (0=                                                                                                    | Disable, 1                                                                            | =Enab                                                            | le)                                                                                                    | M6                         |
| RF area (M6 only)                                                                                                    | CI                                                                                                    | ose tag into RF area                                       | one by one.                                                                                                    |                                                              |                                                 |                                                                                                    |                                                                                       |                                                                  |                                                                                                    |                            |
| AR-401RO realy time setting                                                                                                    |                                                                                                    | NN= Node ID of lift co                                     | ontroller $500=1 \sim 600 \text{ sc}$                                                                                                    | <del>2</del> C                                               |                                                 |                                                                                                    | M4/M8                                                                                 |                                                                  |                                                                                                    |                            |
| Factory setting-2                                                                                                    | 24 <b>*</b> U <b>*</b> [                                                                                                    |                                                            | ŧ l                                                                                                    | U=                                                           | = Enable target unit ((                         | 0=725E, 1=W                                                                                                    | /GA, 2=W                                                                              | GB)                                                              |                                                                                                    | M4/M6/M8                   |
|                                                                                                    |                                                                                                    |                                                            |                                                                                                    | D[<br>v2                                                     | DD= Function default                            | value (Pleas                                                                                                    | e refer to                                                                            | functio                                                          | n default                                                                                                    |                            |
| Real time clock setting 25*YYMMDDHHMMSS#                                                                                                    |                                                                                                    |                                                            |                                                                                                    |                                                              | YMMDDHHmmSS: Ye                                 | ear/Month/Da                                                                                                    | ay/Hour/Mi                                                                            | in./Sec                                                          |                                                                                                    | M4/M6/M8                   |
| Anti-pass-back (Enable user)                                                                                                    | 26 <b>*</b> SSSS                                                                                                    | SS * E                                                     | EEEE *P#                                                                                                    | SS<br>P=                                                     | SSSS=starting user a<br>=0=Enable: P=1=Dise     | address; EEE<br>able: P=2=Ini                                                                                                    | EE=ending<br>tial                                                                     | g user                                                           | address                                                                                                    | M4/M8                      |
| ift control setting: single door                                                                                                    | 27 <b>*</b> UUU                                                                                                    | JU *                                                       | LL #                                                                                                    | U                                                            | JUUU=User Address                               | ; LL=Floor nu                                                                                                    | umber (01-                                                                            | ~63 flo                                                          | or/stop)                                                                                                    | M4/M8                      |
| Duress Function and Arming out                                                                                                    | put 28 * FFF                                                                                                    | #                                                          |                                                                                                    | Ar                                                           | ming output: FFF= 0                             | 08 (default va                                                                                                    | alue)                                                                                 |                                                                  |                                                                                                    | M4/M6/M8                   |
| Delete all tag                                                                                                    | 29 * 29 *                                                                                                    | #                                                          |                                                                                                    |                                                              |                                                 |                                                                                                    |                                                                                       |                                                                  |                                                                                                    | M4/M6/M8                   |
| Same tag reading interval time                                                                                                    | 31 <b>*</b> TTTT                                                                                                    | #                                                          | MTT * 765/3211 #                                                                                                    | Ba                                                           | ase on 10ms, range fr                           | rom 0 to 6000                                                                                                    | )<br>ange 0-45                                                                        | i                                                                |                                                                                                    | M4/M6/M8                   |
| schedule                                                                                                    | 32 * 33 *                                                                                                    | וארויינ                                                    |                                                                                                    | H                                                            | HMM= HH:MM (ex. 08                              | 830: Ring be                                                                                                    | ll at 08:30)                                                                          | )                                                                |                                                                                                    | IVI VIVI VIVIO/ IVIO       |
|                                                                                                    |                                                                                                    |                                                            |                                                                                                    | TT                                                           | F=Period of time to rin                         | ng bell (Base                                                                                                    | on second                                                                             | d, rang                                                          | e 01~99                                                                                                    |                            |
|                                                                                                    |                                                                                                    |                                                            |                                                                                                    | 3e<br>76                                                     | 54321: 7 days of wee                            | ek -Sun/Mon/                                                                                                    | /Tue/Wed/                                                                             | 'Thu/Fr                                                          | ri/Sat                                                                                                    |                            |
|                                                                                                    |                                                                                                    |                                                            |                                                                                                    | (In<br>ப                                                     | nput value: 0=disable;<br>Holiday (Input value) | ; 1=enable)                                                                                                    | =enable)                                                                              |                                                                  |                                                                                                    |                            |
| Holiday Setting                                                                                                    | 35 <b>*</b> MMD                                                                                                    | D <b>*</b> F                                               | #                                                                                                    | H:<br>MI                                                     | M= Month of year (01                            | 1=Jan10=O                                                                                                    | ct.)                                                                                  |                                                                  |                                                                                                    | M4/M8                      |
|                                                                                                    |                                                                                                    |                                                            |                                                                                                    |                                                              | D= Date of month (01                            | l=1st day of r                                                                                                    | nonth)                                                                                |                                                                  |                                                                                                    |                            |
| Function Defaul                                                                                                    | t Value                                                                                                    |                                                            |                                                                                                    | F=                                                           |                                                 |                                                                                                    |                                                                                       |                                                                  |                                                                                                    |                            |
| 20 * U * NNN #                                                                                                    | Tanue                                                                                                    |                                                            | *: Default value                                                                                                    |                                                              | 24 * U * DDD #                                  | <b>#</b> ]                                                                                                    |                                                                                       |                                                                  | *.                                                                                                    | Default value              |
| Function                                                                                                    | Option V                                                                                                    | alue                                                       | Application                                                                                                    | 1                                                            | Function                                        | Ор                                                                                                    | tion                                                                                  | Value                                                            | Appl                                                                                                    | ication                    |
| Time Attendance Ye                                                                                                    | ) 1<br>es* No (                                                                                                    | 001                                                        | Networking                                                                                                    |                                                              | Stop Alarm by                                   | 0<br>None* Pu                                                                                                    | 1<br>sh Button/                                                                       | 064                                                              | Networking                                                                                                    | /Stand-Alone               |
| Auto Re-lock Disa                                                                                                    | ible* Enable (                                                                                                    | 002 I                                                      | Networking/Stand-Alone                                                                                                    |                                                              | Open door                                       | Do                                                                                                    | or Closed                                                                             |                                                                  |                                                                                                    |                            |
| When Access Mode is Disa                                                                                                    | ible* Enable (                                                                                                    | 008                                                        | Networking/Stand-Alone                                                                                                    |                                                              | immediately without                             | Disable*                                                                                                    | Enable                                                                                | 128                                                              | Networking                                                                                                    | /Stand-Alone               |
| "Card and PIN",<br>Readers can skip                                                                                                    |                                                                                                    |                                                            |                                                                                                    |                                                              | 1st card presented at auto open zone            |                                                                                                    |                                                                                       |                                                                  |                                                                                                    |                            |
| pressing PIN code.                                                                                                    |                                                                                                    | 016                                                        | Networking/Stand Alana                                                                                                    |                                                              | ntion 0= nono volvo                             | Ontion 1- 1*                                                                                                    | each volu                                                                             | ۵                                                                |                                                                                                    |                            |
| Enable Force Open Disa                                                                                                    | ible* Enable* (                                                                                                    | 032                                                        | Networking                                                                                                    | i.e                                                          | e. DDD value of Enab                            | option 1= 1*<br>ble "Auto Ope                                                                                                    | each value<br>n" + "Exit                                                              | e<br>by Pus                                                      | sh Button + "                                                                                                    | Anti-pass-bac              |
| Anti-pass-back Disa                                                                                                    | ible* Enable                                                                                                    | 128                                                        | Networking                                                                                                    |                                                              | s a result of that. the                         | command wi                                                                                                    | ll be <b>20 *</b>                                                                     | 0 *                                                              | 148 #                                                                                                    |                            |
|                                                                                                    |                                                                                                    |                                                            |                                                                                                    |                                                              |                                                 |                                                                                                    |                                                                                       |                                                                  |                                                                                                    |                            |
|                                                                                                    |                                                                                                    |                                                            |                                                                                                    |                                                              |                                                 |                                                                                                    |                                                                                       |                                                                  |                                                                                                    |                            |
| 2. Single floor<br>• Access programming r<br>27 * 00001 * 03 #<br>00001=User Address 1<br>03= 3 <sup>rd</sup> Floor (Floor nu<br>The user address 1 is 0<br>3. Multi floors<br>• Access programming r<br>21 * 00001 * 2 * 010<br>00001=User address 1<br>2/5: 2 <sup>nd</sup> group (1 <sup>st</sup> floor<br>01001001: Stop at 17 <sup>th</sup><br>00010110. Stop at 42 <sup>th</sup> | mode <b>* 123456</b><br>mber range: 01~<br>only able to acce<br>mode <b>* 123456</b><br><b>01001</b> $\# \rightarrow$ <b>21</b><br>to 8 <sup>th</sup> floor) / 5 <sup>th</sup><br>, 20 <sup>th</sup> and 23 <sup>th</sup> flo<br>43 <sup>th</sup> and 45 <sup>th</sup> flo | # or<br>63 floc<br>ss 3rd<br># or<br>*000<br>group<br>por. | <ul> <li>Master Code # (If alr</li> <li>or/stop)</li> <li>floor.</li> <li>Master Code # (If alr</li> <li>001 * 5 * 00010110 #</li> <li>(41<sup>th</sup> floor to 48<sup>th</sup> floor);</li> </ul> | rea                                                          | dy changed)<br>dy changed)<br>oup range: 0~7    | Flow       F     F       0     8     7       1     16     1       2     24     2       3     32     3       4     40     3       5     48     4       6     56     5       7     64     6 | Stop<br>F F F<br>5 14 12<br>3 22 2<br>1 30 22<br>9 38 3<br>7 46 4<br>5 54 5<br>3 62 6 | F<br>5 4<br>3 12<br>1 20<br>9 28<br>7 36<br>5 44<br>3 52<br>1 60 | F         F         F           3         2         1           11         10         9           19         18         1           27         26         2           35         34         3           43         42         4           51         50         4 | 7<br>5<br>3<br>1<br>9      |
| 725E IP Sotting                                                                                                    | , 43 <sup></sup> and 45 <sup></sup> flo                                                                                                    | JOF.                                                       |                                                                                                    |                                                              |                                                 | , 04 0                                                                                                    |                                                                                       | . 00                                                             | 00 0                                                                                                    |                            |
| Step 1: Turn on your Web                                                                                                    | Browser and in                                                                                                    | put fa                                                     | ctory default IP addres                                                                                                    | s:                                                           | Step 4: 5                                       | STATUS                                                                                                    |                                                                                       |                                                                  |                                                                                                    |                            |
| http://192.168.1.12                                                                                                    | 7                                                                                                    |                                                            | Connect to 192.168.1.127                                                                                                    | 6                                                            |                                                 | Online Status                                                                                                    | is able to                                                                            | monite                                                           | or and show                                                                                                    | which                      |
| Log-in Window will p<br>User name: admin                                                                                                    | oop out and pleas                                                                                                    | se inpi                                                    | SZE WED Server<br>User name:                                                                                                    |                                                              | Seria                                           | al to Ethern                                                                                                    | et Modu                                                                               | le<br>le                                                         | SC WIGGUIE<br>SO                                                                                                    |                            |
| Password: Nothing                                                                                                    | as default value,                                                                                                    |                                                            | Eassword:                                                                                                    | passwo                                                       | ord                                             |                                                                                                    | Online                                                                                | Status                                                           |                                                                                                    |                            |
| so please just press                                                                                                    | "OK" to log-in                                                                                                    |                                                            | ОК                                                                                                    |                                                              | 'ancel                                          | Socket State<br>1 CONNEC<br>2 LISTEN                                                                                                    | Rem IP                                                                                | Rem P<br>04 4198                                                 | Port Loc Port T<br>8 80<br>80                                                                                                    | imer<br>120                |
| Step 2: Initial Page as sho<br>AR-725E Multi Door C                                                                                                    | wn on below:<br>ontroller F/W V.<br>Ver                                                                                                    | ersion<br>7.21<br>CI<br>S                                  | ick logo to link the<br>OYAL website<br>York                                                                                                    |                                                              |                                                 | 3 LISTEN<br>4 CONNEC<br>5 LISTEN<br>6 FREE<br>7 FREE                                                                                                    | T 192.168.1.1                                                                         | 11 4033<br>-<br>-<br>-                                           | 80<br>3 1621<br>1623<br>-                                                                                                    | -<br>-<br>-                |
| Monitor                                                                                                    | he on-line computer                                                                                                    | State                                                      | 1 <u>5</u>                                                                                                    |                                                              |                                                 | 0.4                                                                                                    | Linking con                                                                           | nputer's IP                                                      | address                                                                                                    | Home                       |
| Change th                                                                                                    | e Log-in information                                                                                                    | Auth                                                       | entication                                                                                                    |                                                              | Step 5: (                                       | setting of Et                                                                                                    | hernet Mo                                                                             | odule.                                                           | i to lock the                                                                                                    |                            |
| Step 3: Networking Setting                                                                                                    | I                                                                                                    |                                                            |                                                                                                    |                                                              | ۲<br>م                                          | The passwore                                                                                                    | d compose                                                                             | ed of 1                                                          | 0 characters                                                                                                    | either A~Z or              |
| You will find initial I                                                                                                    | P Address 192.1                                                                                                    | 68.1.1                                                     | 127 and check MAC Add                                                                                                    | dres                                                         | ss is Ser                                       | ial to Ether                                                                                                    | net Mod                                                                               | ule                                                              |                                                                                                    | SOYAL<br>ACCESS CONTROLLER |
| same as sticker on you want then click                                                                                                    | "Update" butto                                                                                                    | n. Af                                                      | ter updated the IP, plea                                                                                                    | aud<br>ase                                                   | re-                                             | Log                                                                                                    | g-in Passv                                                                            | vord S                                                           | etting                                                                                                    |                            |
| connect the Web Br                                                                                                    | owser by new IP                                                                                                    | addre                                                      | ess.                                                                                                    |                                                              | This page a                                     | allows you to change add                                                                                                    | min user Password                                                                     | 1.                                                               | Setting                                                                                                    |                            |
| Serial to Ethernet M                                                                                                    | odule                                                                                                    |                                                            |                                                                                                    |                                                              | ▶ Log-in<br>▶ Re-ent                            | ressword<br>ter your password                                                                                                    |                                                                                       | Max. 1<br>(Comp                                                  | u characters allowed<br>osed of A~Z and 0~9                                                                                                    | ))                         |
| Netw                                                                                                    | ork Setting                                                                                                    |                                                            |                                                                                                    |                                                              |                                                 |                                                                                                    | Update                                                                                | Uado                                                             |                                                                                                    |                            |
| After you have changed the IP address, the de<br>You need to change the <b>host IP</b> with new IP Ar                                                                                                    | ice will <b>restart</b> (hardware rese<br>dress in Internet Browser to <b>re</b>                                                                                                    | et).<br>e-connect                                          | the target.                                                                                                    |                                                              |                                                 |                                                                                                    |                                                                                       |                                                                  |                                                                                                    |                            |
| Item     Device Name     LAN JP Address                                                                                                    | e After che                                                                                                    | g<br>nged and                                              | updated                                                                                                    |                                                              |                                                 |                                                                                                    |                                                                                       |                                                                  |                                                                                                    | Home                       |
| LAN Net Mask     Default Gateway                                                                                                    |                                                                                                    | / address,<br>Browser b                                    | re-conect                                                                                                    |                                                              |                                                 |                                                                                                    |                                                                                       |                                                                  |                                                                                                    |                            |
| Primary DNS Server     Secondary DNS Server     MAC Address                                                                                                    | 5.1.1 IP addres<br>5.192.1<br>-57-00-28-51                                                                                                    | SS.                                                        |                                                                                                    |                                                              |                                                 |                                                                                                    |                                                                                       |                                                                  |                                                                                                    |                            |
| DHCP Client                                                                                                    | it v                                                                                                    |                                                            |                                                                                                    |                                                              |                                                 |                                                                                                    |                                                                                       |                                                                  |                                                                                                    |                            |
|                                                                                                    | - Jane 100                                                                                                    |                                                            | Home                                                                                                    |                                                              |                                                 |                                                                                                    |                                                                                       |                                                                  |                                                                                                    |                            |
|                                                                                                    |                                                                                                    |                                                            |                                                                                                    |                                                              |                                                 |                                                                                                    |                                                                                       |                                                                  |                                                                                                    |                            |

### Appendix-Firmware Upgrade

Get the upgrade software from SOYAL or our distributor and run "UdpUpdater" software A. Execute the software 🧏 UdpUpdater.exe B. Boot loader update (Only for Version 1.11 or before) If your F/W version is 2.xx or later, please skip Step B to Step C

- 1. Input the Target Address and Port
- Load the file "bl\_udp201.UIF"
- 3. Click Update Device to start the firmware update 4. Till the screen shown "Program Completed"
- E Oavon Program Completed I Viscours Fiscours (J. ub20: 07 Workson, Fiscours (J. ub20: 07 Marchine, Fiscours (J. ub20: 07 Marchine, Fiscours (J. ub20: 07 Marchine, Fiscours (J. ub20: 07 Marchine, Fiscours) Marchine, Fiscours (J. ub20: 07 Marchine, Fiscours)
- C. Update the firmware 🔤 725EB\_1V03.UIF 1. Input the Target Address and Port
- 2. Load the file "725EB\_1V03.UIF"
- 3. Click Update Device to start the firmware update
- 4. Till the screen shown "Program Completed"